### DW-MAX Network Setup (Static IP) Locally

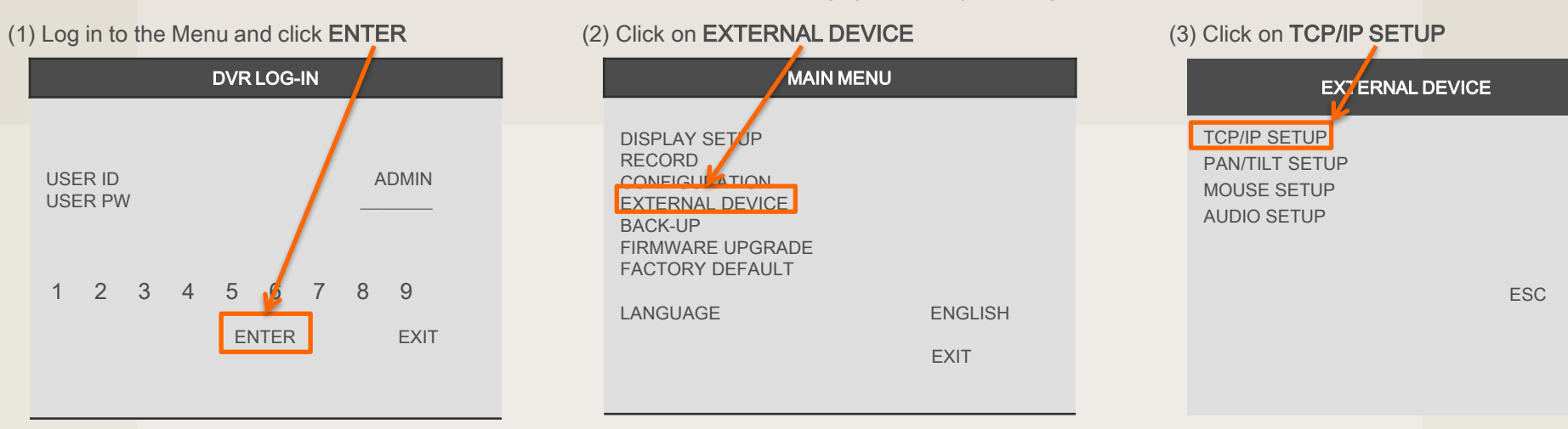

(4) Click on IP SETUP

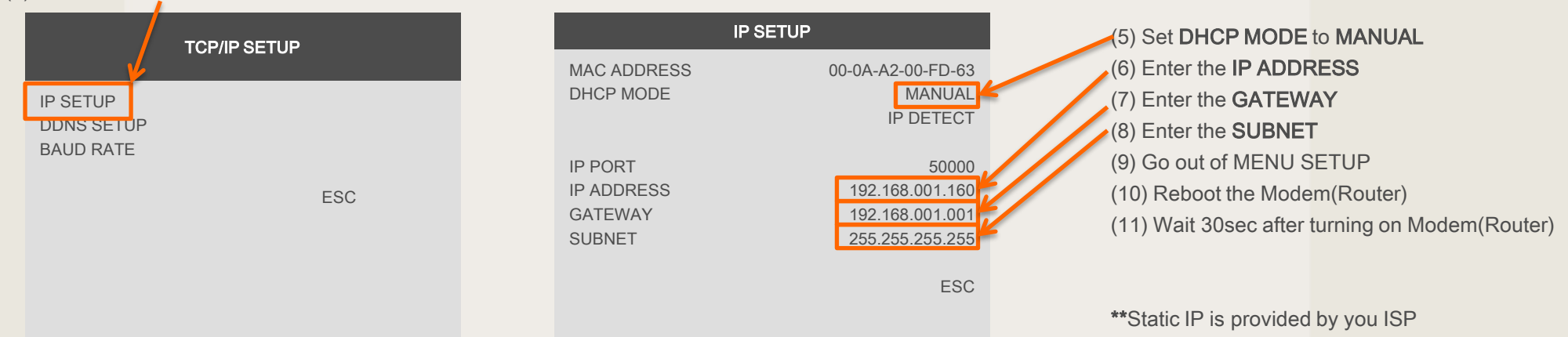

# DW-MAX Network IP Setup (Static IP) Remotely

(1) Launch the software and click NETWORK SETUP

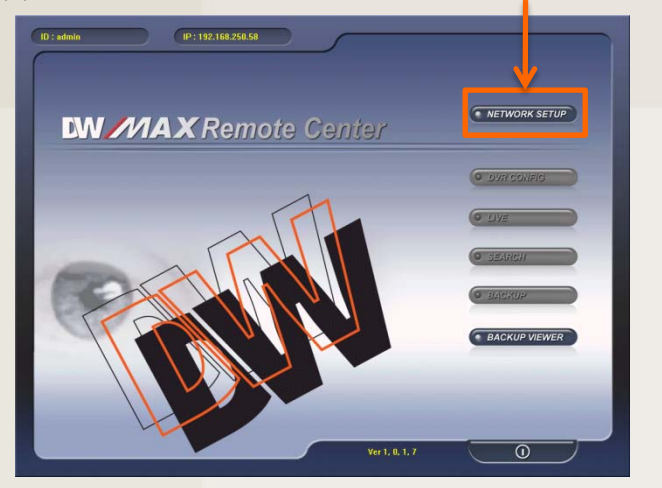

## (4) Select a Site and click OK

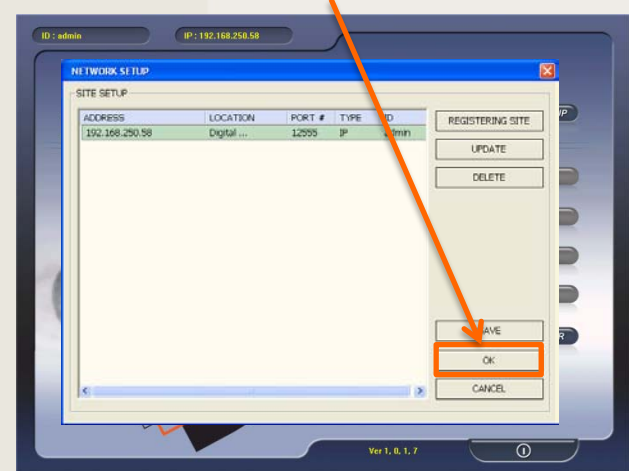

(2) Select a Site and click **REGISTERING SITE** 

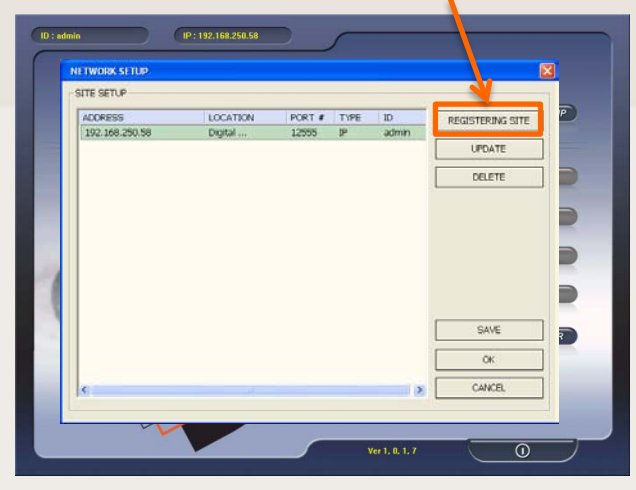

### (5) Enter the password and click LOGIN

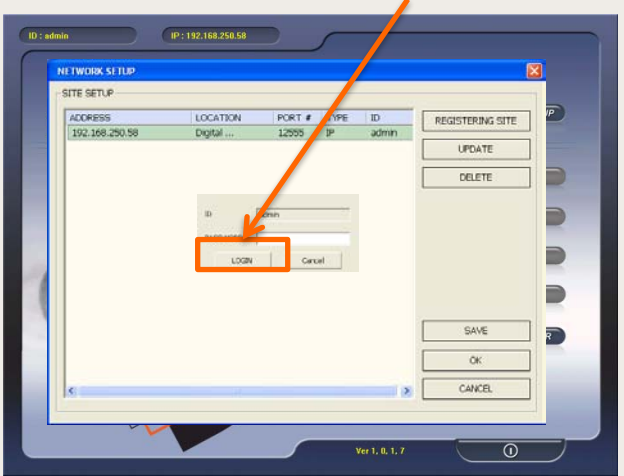

(3) Select **MANUAL**. Enter the IP Address, Port, User ID and Password. Click **QK** 

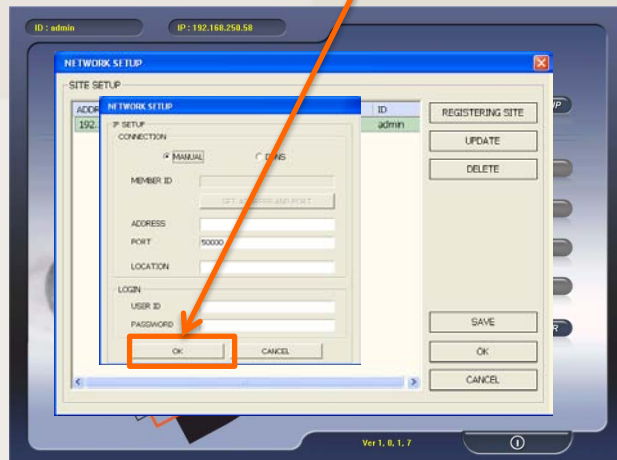

#### (6) Click on LIVE

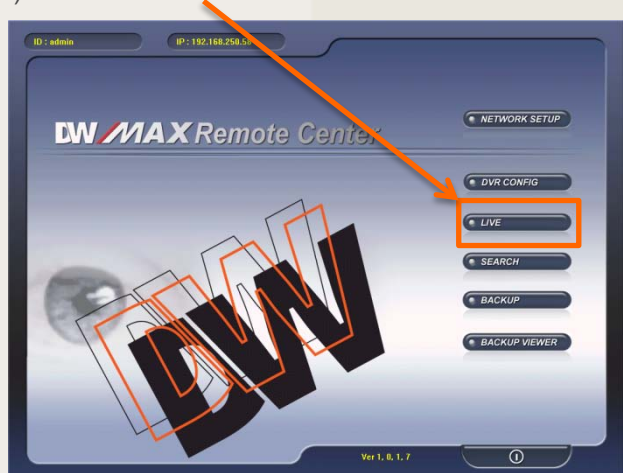

DW-MAX Network IP Setup (Static IP) Remotely

(7) Verify all the information is correct, then click **CONNECT** 

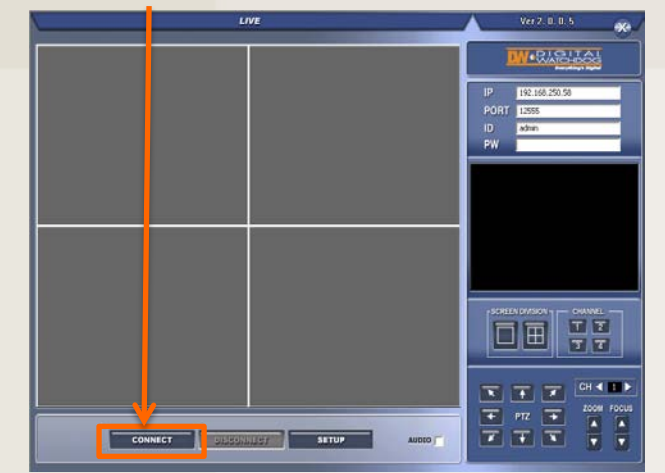

(8) Once you see "CONNECTION ESTABLISHED" the video should load in a few minutes.

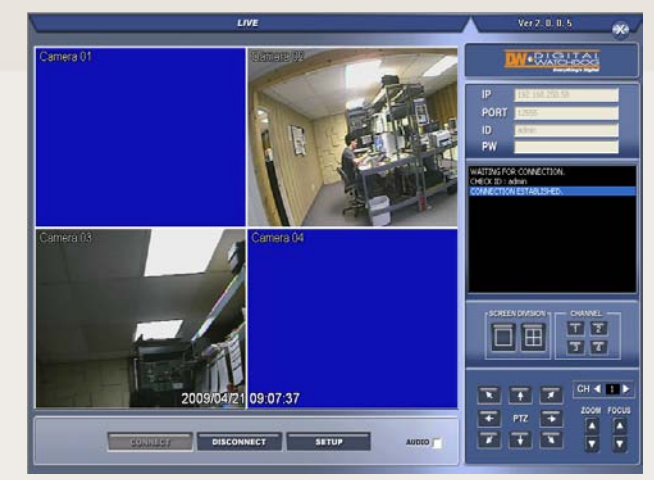